# **EXAMEN** DE IDONEIDAD

## ¿CÓMO ENTRAR A RENDIR EL EXAMEN?

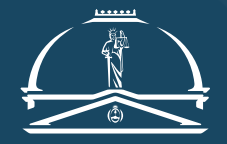

Instituto de Estudios Judiciales suprema corte de justicia provincia de buenos aires

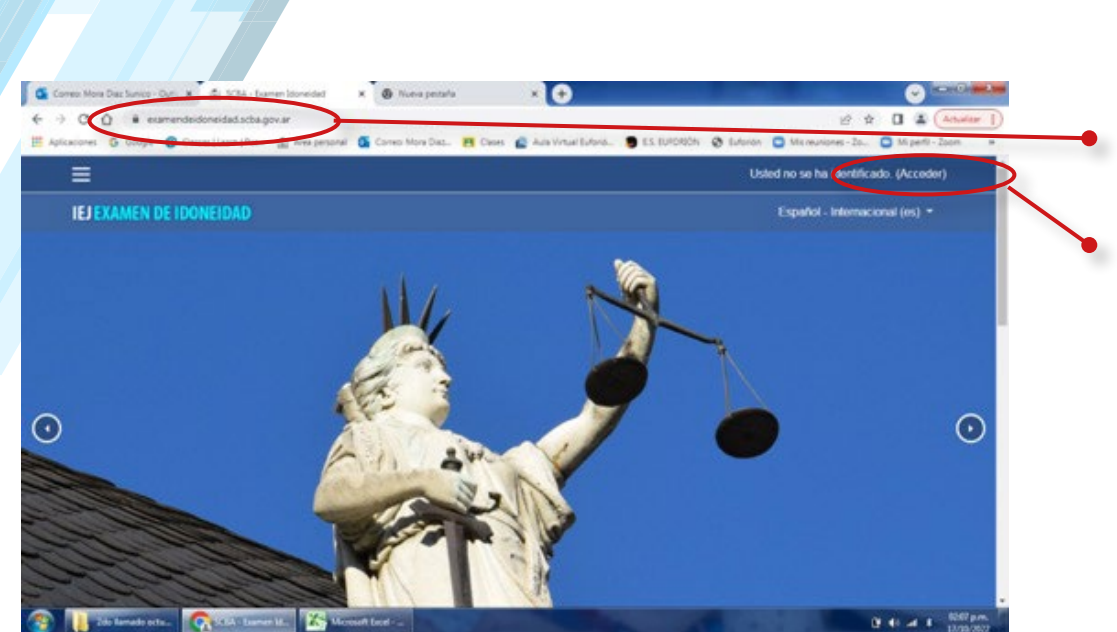

#### 1/ Ingrese a la plataforma https://examendeidoneidad.scba.gov.ar/

#### 2/ Acceder

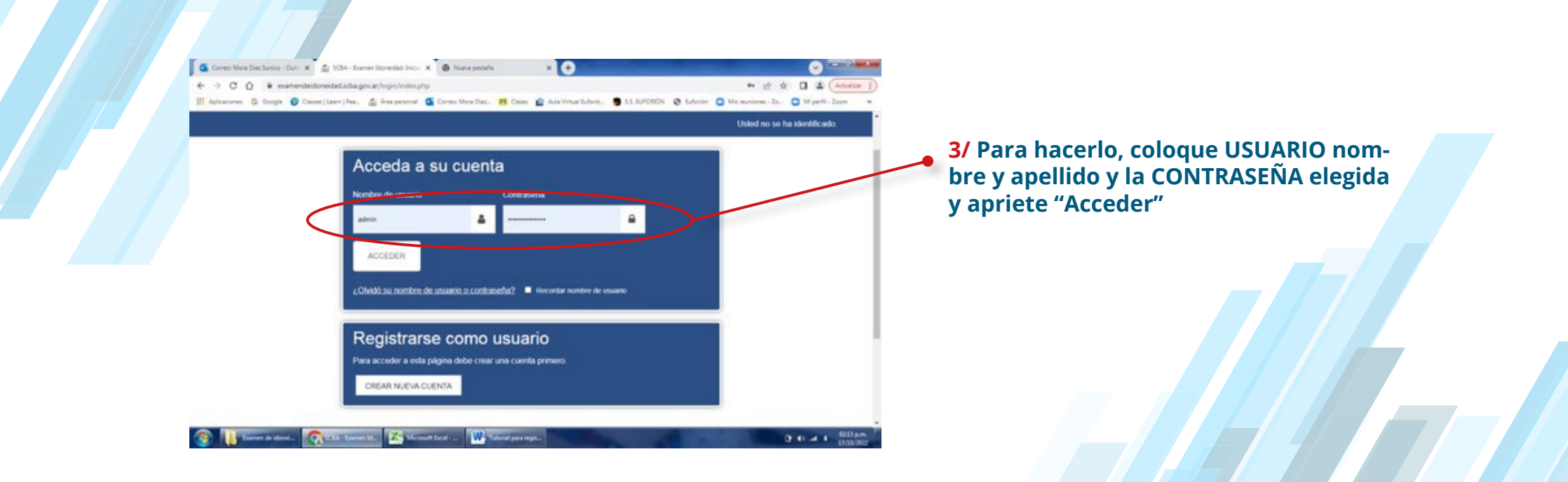

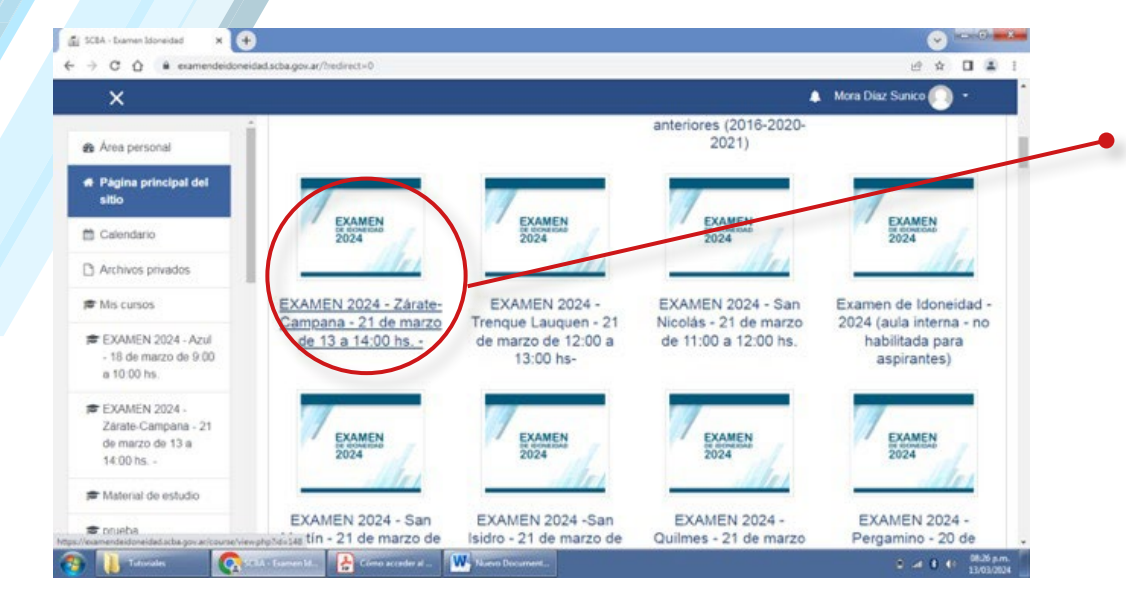

4/ Busque el aula correspondiente a su departamento judicial (la que tiene el día y horario para rendir).

5/ Ingrese a ella cliqueando en el nombre del aula (al apoyar el mouse se subrayará) En este caso, usaremos el ejemplo del departamento judicial Zárate-Campana.

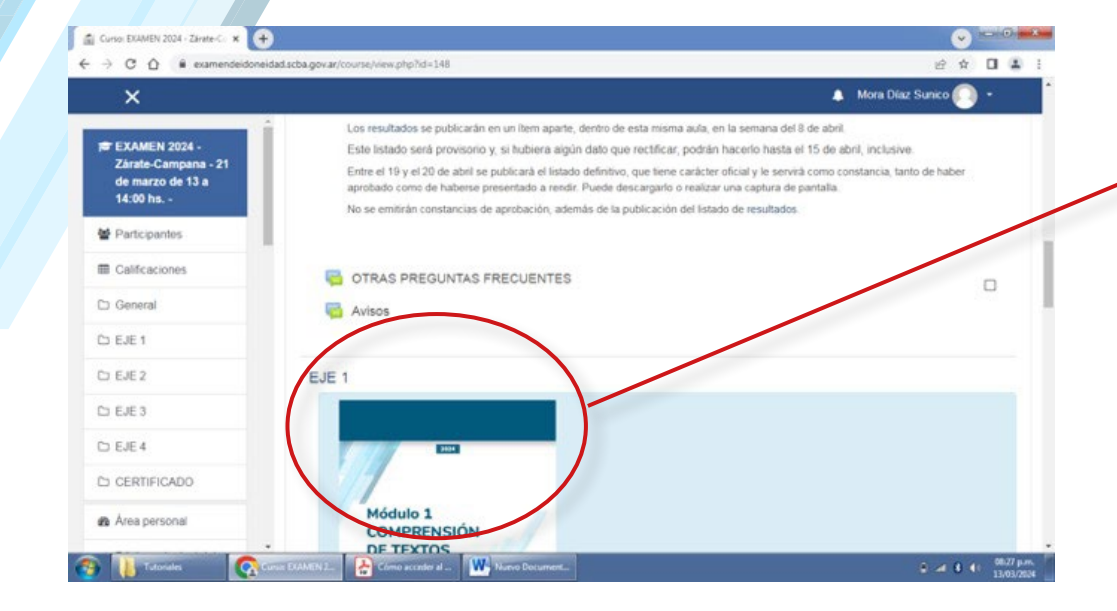

6/ Una vez que ingrese al aula, se encontrará con los textos explicativos que ya estaban publicados y, más abajo, las imágenes de cada módulo temático. Debe prestar atención a cada uno de esos ejes.

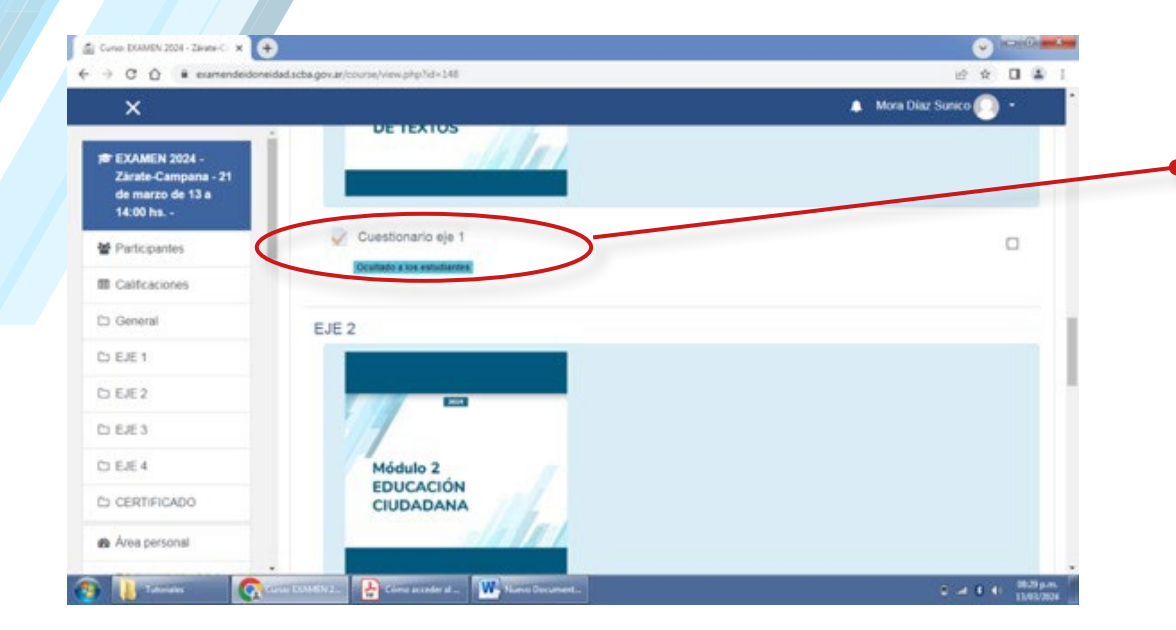

7/ Al horario de comienzo previsto para su departamento judicial, se habilitará este ítem: "Cuestionario eje 1". Ud. debe ingresar y contestar las preguntas que le aparecerán.

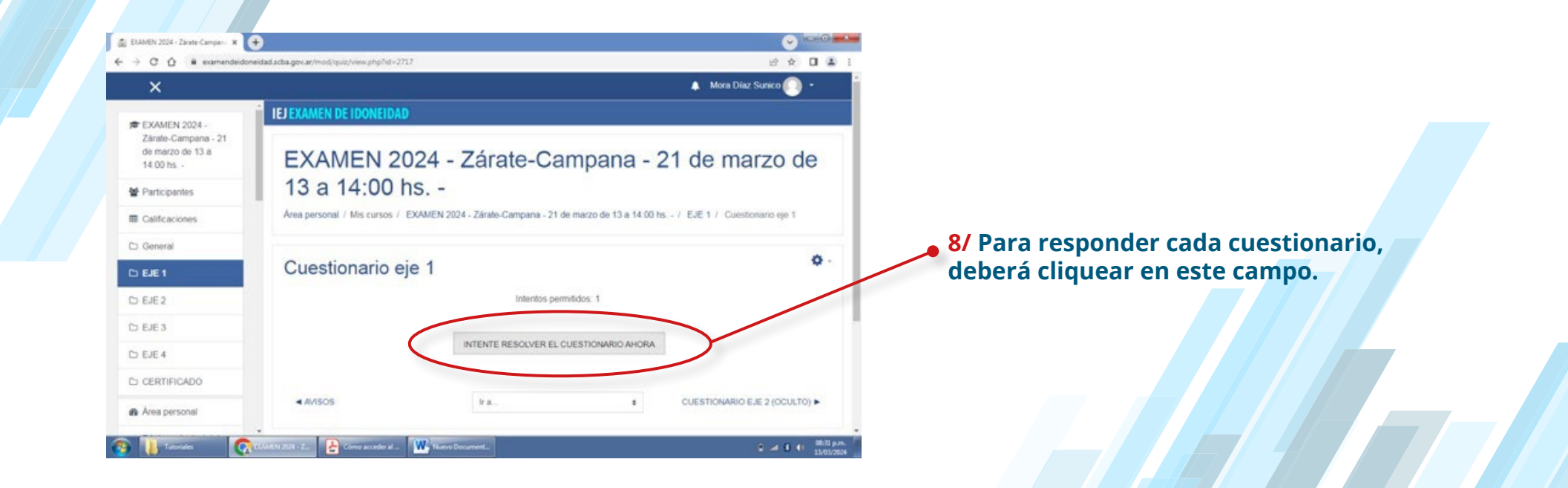

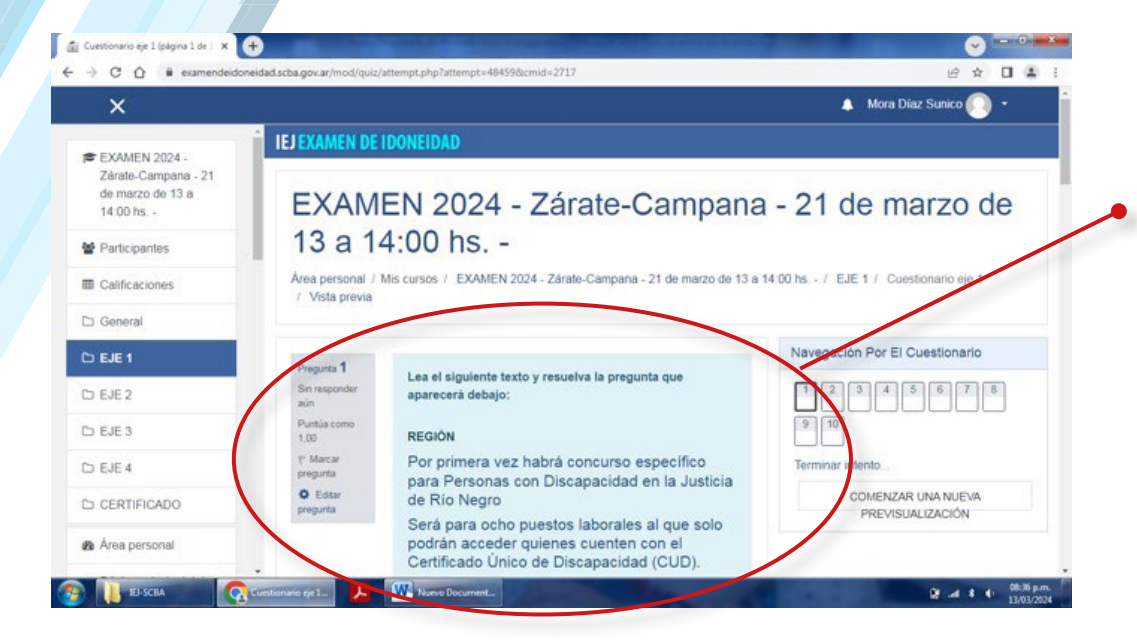

9/ Son 10 preguntas por cada eje temático. Cada pregunta le aparecerá en una página diferente. Tenga en cuenta que una vez que pase a la página siguiente no podrá retroceder.

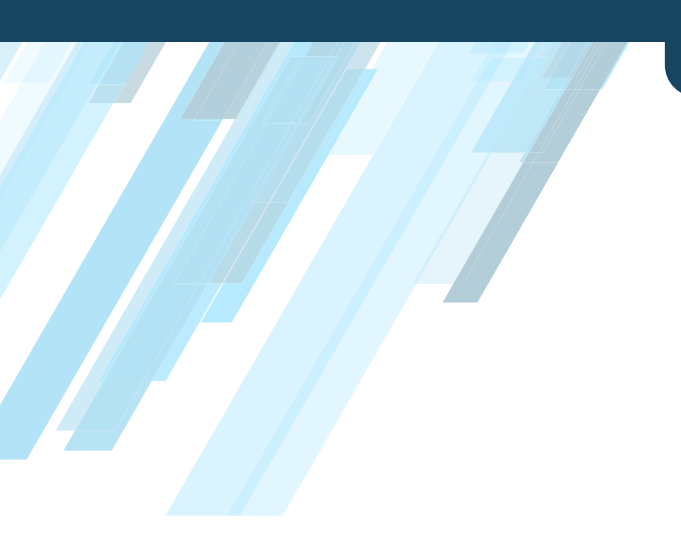

Al llegar a la última pregunta cliquear en

**TERMINAR INTENTO** 

y luego

ENVIAR TODO Y TERMINAR

(en el borde inferior de la pantalla y en el recuadro que se abrirá después).

A continuación podrán ver el resultado obtenido en la **resolución de las preguntas**.

#### RECUERDE

que debe realizar el mismo procedimiento con el cuestionario correspondiente a cada eje

#### NO RECIBIRÁ NINGÚN ENLACE POR MAIL, YA QUE EL EXAMEN SE RINDE ÚNICAMENTE A TRAVÉS DE ESTA PLATAFORMA.

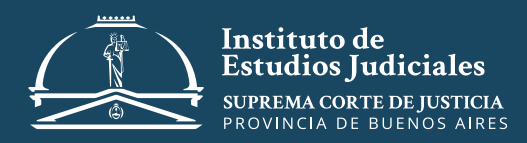